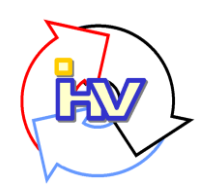

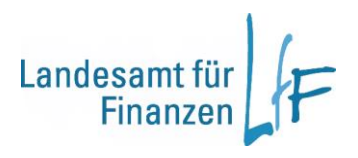

# IHV - Mittelbewirtschaftung Arbeitshilfe zum Prüf- und Anordnungsverfahren

Stand: 02/2019

# Impressum

| Herausgeber | Landesamt für Finanzen<br>Rosenbachpalais, Residenzplatz 3, 97070 Würzburg<br>Postfach 60 40, 97010 Würzburg<br>E-Mail: Poststelle@Iff.bayern.de          |
|-------------|----------------------------------------------------------------------------------------------------|
| Autor       | Leitstelle Finanzwesen                                                                                                    |
| Redaktion   | Leitstelle Finanzwesen                                                                                                    |
| Stand       | 02/2019                                                                                                    |
| Support     | Fragen zum Programm beantworten Ihnen gerne die Mitarbeiterinnen/Mitarbeiter der Hotline:<br>Telefon: 0941/5044-3500<br>E-Mail: servicedesk@lff.bayern.de |

# INHALT

| Allgemeines                        | 4  |
|------------------------------------|----|
| Grafische Darstellung              | 5  |
| Suche                              | 6  |
| Ergebnislistenangebot und Handling | 8  |
| Prüflauf mit Prüfliste             | 10 |
| Prüfen und Anordnen                | 12 |
| Massenanordnungen                  | 13 |

# **Allgemeines**

Im Prüf- und Anordnungsverfahren wird durch einen Prüflauf festlegt, ob <u>neu erfasste</u> Anordnungen prüfpflichtig oder nicht prüfpflichtig sind. Die Kriterien, ob eine 100 % Prüfung erfolgen muss oder nur stichprobenmäßig zu prüfen ist, wird von jeder Dienststelle in der IHV-Dienstanweisung festgelegt. Prüfpflichtig sind Anordnungen, bei denen der Status im Prüflauf von "erfasst" auf "reserviert von < Benutzerkennung des Prüfers >" gesetzt wird. Nicht prüfpflichtig sind Anordnungen, die durch den Prüflauf den Status "freigegeben von < systemuser >" erhalten.

Die nachfolgende Beschreibung für den Geschäftsprozess Anordnungsverfahren, Teil **Anordnung prüfen u. anordnen** kann analog auch für den Teil **Anordnungen "nur prüfen" angewandt** werden. An die Stelle des Status angeordnet tritt dann der Status freigegeben.

Abgestellt auf Ihre persönlichen Berechtigungen wird im Geschäftsprozess Anordnung prüfen und anordnen

- einerseits der automatisierte Prüflauf durchgeführt und
- andererseits die Anordnung zur Kasse erteilt.

Diese Datensätze werden Ihnen in den Ergebnislisten zur Bearbeitung d.h. Statusänderung angeboten.

Alle Statusveränderungen eines Datensatzes werden in der Datenbank mit der jeweiligen Benutzerkennung dokumentiert. Wird eine Statusänderung durch das System vorgenommen wird als Benutzerkennung "systemuser" hinterlegt.

In den Ergebnislisten werden trotz Vorliegen der datenbezogenen Berechtigung zur Wahrung des 4-Augen-Prinzips folgende Datensätze <u>nicht</u> angezeigt:

- Datensätze, die Sie selbst erfasst haben und
- Datensätze, in denen Ihre E-Mail-Adresse aus den persönlichen Stammdaten hinterlegt ist.

#### Hinweis:

Bei Anordnungsarten, die sich aus mehreren Datensätzen zusammensetzen (z.B. Umbuchungen, Muster 870 oder Auszahlungen aus mehreren Titelkonten), muss für alle in der Anordnung verwendeten Titelkonten die Berechtigung vorliegen.

# **Grafische Darstellung**

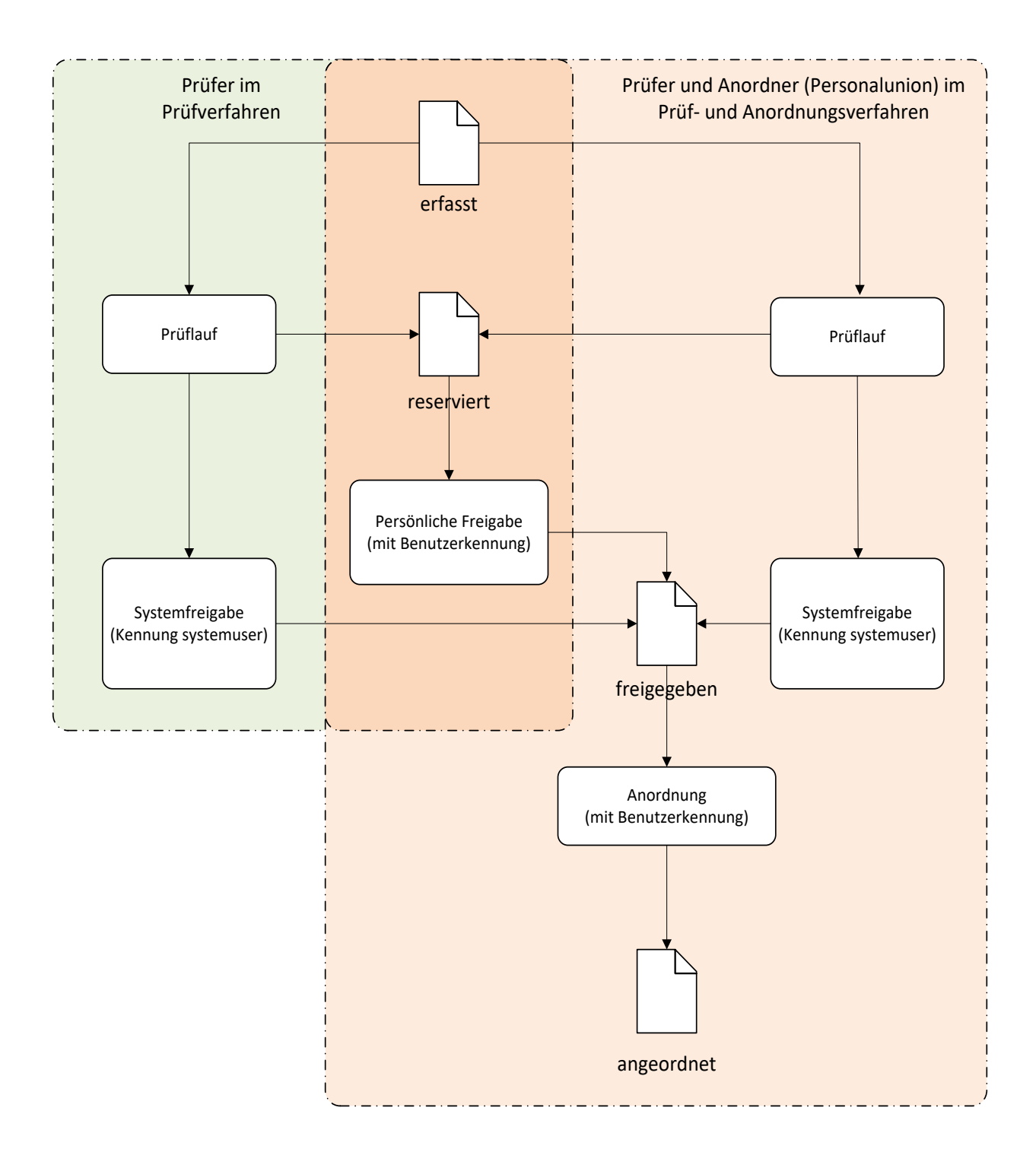

#### **Suche**

#### Allgemeines

Die Maske "Suche" gliedert sich in 3 unterschiedliche Abschnitte für die Suchkriterien:

- Abschnitt 1 = Suchdaten sowohl f
  ür die Funktion "Pr
  üflauf durchf
  ühren" als auch f
  ür die Funktion "Anordnungen pr
  üfen" bzw. "Anordnungen pr
  üfen und anordnen"
- Abschnitt 2 = Suchdaten nur für die Funktion "Prüflauf durchführen"
- Abschnitt 3 = Suchdaten nur f
  ür die Funktionen "Anordnungen pr
  üfen" bzw. "Anordnungen pr
  üfen und anordnen"

Die Selektionskriterien aus den einzelnen Abschnitten können kombiniert werden.

Unzulässige Suchkombinationen werden durch Fehlermeldung abgewiesen.

| Anordnungsverfahren - Mittelbewirtschaftung - IHVT01                                                                                                    |                                                                                                    |                                                                                   |                                                                                    |                                                                                                    | 💳 – 🗗 🗙                                               |
|----------------------------------------------------------------------------------------------------|----------------------------------------------------------------------------------------------------|-----------------------------------------------------------------------------------|------------------------------------------------------------------------------------|----------------------------------------------------------------------------------------------------|-------------------------------------------------------|
| Programm Bearbeiten Extras Masken-Favoriten Ge                                                                                                    | eschäftsprozess-Favoriten ?                                                                                     |                                                                                   |                                                                                    |                                                                                                    |                                                       |
| III III III III III III III III III II                                                                                                    |                                                                                                    |                                                                                   |                                                                                    |                                                                                                    |                                                       |
| Geschäftsprozesse X     Mittelplanung/-bewirtschaftung     Geschäftsprozesse     Mittelplanung     Geschäftsprozesse     Mittelplanung     Geschäftsprozesse     Mittelplanung     Geschäftsprozesse     Mittelplanung     Geschäftsprozesse     Mittelplanung     Geschäftsprozesse                                                                                                    | Anordnungsverfahre<br>Suche nach Anordnu                                                                        | en<br>Ingen                                                                       |                                                                                    |                                                                                                    |                                                       |
| Areuge of the second second seco | Suchdaten für Liste nach 1<br>Kontouchdaten<br>HPU<br>HKZ<br>ASt-Nr.<br>ASt-UNr.<br>Kapitel<br>Titel            | Profiled gain for Liste "Anordnungen profen und anordne<br>2018<br>001<br>0130004 | 50°<br>560 2018<br>560 001<br>560<br>560<br>560<br>560<br>560<br>560<br>560<br>560 | Sociolates mgs for Liste "Anorelinungen pröfes und anorelines" —  Fefenst —  Feser view —  Feser view —  Feser vie |                                                       |
|                                                                                                    | Budget<br>Ebene 1<br>Ebene 2<br>Ebene 3<br>Sonstige Suchdaten                                                   |                                                                                   | bi<br>bi<br>bi<br>bi<br>bi<br>bi                                                   | Zurickgegeten am                                                                                                    | *   bic   *                                           |
| ik ⊂ Ertes<br>R ← Egen Bendtardaten anzeigen/bearbeiten<br>← © Dateien importieren<br>← © Ergebnisse herunterladen                                                                                                    | Zahlungspartner Name<br>Feststeller<br>Kontobewegungsschlüssel<br>überzogen<br>Fälligkeit                       | <keine auswahl=""></keine>                                                        |                                                                                    | Freigegeben durch freigegeben am Angeordext durch function                                                                                                    | v bs                                                  |
|                                                                                                    | HÜL-Nr.<br>Suchdaten <u>mar</u> für Liste n<br>Prüfkriterien für neu erfa<br>Prozent 10<br>Betragsgrenze 500,00 | sch Prüfauf —ssste Fälle -                                                        | bs                                                                                 | angeordnet am                                                                                                    | v bs v                                                |
|                                                                                                    | Erfasst durch erfasst am                                                                                        |                                                                                   | )<br>w[                                                                            | Follerbalt     von der Kasse als föllerbalt     gekenzeichnete Anordnungen      Sortiereptonen für Ergebelähte     Sontieren nach: <a href="https://doi.org/10.1076/j.com">doi.org/10.1076/j.com</a> Sontieren nach: <a href="https://doi.org/10.1076/j.com">doi.org/10.1076/j.com</a> Sontieren nach:                                                                                                    |                                                       |
| reg-opf.dichtl.leonhard 2018 Regierung der Oberpfalz 00                                                                                                    | 11 Suche wurde durchgeführt                                                                                     | L                                                                                 |                                                                                    |                                                                                                    | Anordnung prüfen und anordnen<br>Proflauf durchfuhren |
| 📰 🔎 🔲 📉 🧮 📴 Posteing                                                                                                    | gang - Rita 🥖 🚺                                                                                                 | 🙀 🕅 Dokument1 - Word 🛛 🍋 Anmeldung - IHV                                          | 👞 Anordnungsverfahr 🤐 Anmeldung - IHV 💷 📖                                          | Anordnungsverfahr                                                                                                    | 📴 🤹 🎞 🦛 d× 📴 💽 🐉 14:53                                |

#### Informationen zu den einzelnen Abschnitten

Abschnitt 1 in der Suchmaske

Suchdaten für die Funktion "Prüflauf durchführen" und für die Funktionen "Anordnungen prüfen" bzw. "Anordnungen prüfen und anordnen".

Die Selektionskriterien aus Abschnitt 1 können entweder mit denen des Abschnitts 2 <u>oder</u> mit denen des Abschnitts 3 kombiniert werden.

Auf Feldern mit blauem Feldnamen kann eine feldbezogene Suche mit Doppelklick erfolgen.

# Kontosuchdaten

Hier kann nach einzelnen Bestandteilen des <u>Bewirtschaftungskontos</u>, z. B. nur nach einem bestimmten Kapitel bei einer Anordnungsstellennummer selektiert werden.

# Name

Suche nach Buchungen eines bestimmten Zahlungspartners.

# Feststeller

Suche nach Buchungen mit einem bestimmten Feststellernamen

# Kontobewegungsschlüssel (KBS)

Suche nach bestimmten Buchungsarten. Eine Auflistung der Buchungsarten mit den zugehörigen Kontobewegungsschlüsseln finden Sie in der F1 Hilfe.

# Uberzogen

Suche nach Anordnungen mit Überziehung der Haushaltsmittel bei Titeln mit eingestellter "Sollkontrolle".

# Fälligkeitsdatum

Um dringende Anordnungen herauszufiltern und diese dann bevorzugt anzuordnen, kann mit dem <u>Fälligkeitsdatum</u> gesucht werden. Für die gezielte Suche für nur einen bestimmten Tag muss das Feld "von" und das Feld "bis" mit dem selben Wert belegt werden. Wird nur das Feld "von" belegt sucht das System nach Fälligkeiten mit diesem Datum und später liegendem Datum.

# HÜL-Nr.

Die Suche mit der Haushaltsüberwachungslistennummer ist hier möglich.

# Abschnitt 2 in der Suchmaske

Suchdaten nur für die Funktion "Prüflauf durchführen".

Die Selektionskriterien aus Abschnitt 2 können mit denen des Abschnitts 1 kombiniert werden.

#### Wichtig:

Die Prüfkriterien wirken sich nur auf alle Datensätze mit dem aktuellen Status "erfasst" aus.

#### Ausnahme:

Datensätze im Status "erfasst" mit der Kennzeichnung "Kontrolle erforderlich" sowie Datensätze mit dem Kennzeichen "überzogen" werden immer prüfpflichtig (durch den Prüflauf auf Status "reserviert" gesetzt) und müssen persönlich freigegeben werden.

#### **Prozent- / Betragswert**

Bei Vorgabe einer Betragsgrenze <u>größer</u> "0,00" und eines Prozentsatzes wendet IHV den Prozentsatz auf alle neu erfassten Fälle unterhalb der Betragsgrenze an. Alle Fälle im Status erfasst >= der Betragsgrenze erhalten den Status "reserviert" und sind ausnahmslos prüfpflichtig.

#### Beispiel 1:

1. Prozentsatz 20 %, Betragsgrenze "0,00"

 $\rightarrow$  20 % <u>aller</u> neu erfassten Fälle erhalten den Status "reserviert", 80 % <u>aller</u> neu erfassten Fälle erhalten den Status "freigegeben".

#### Beispiel 2:

2. Prozentsatz 20 %, Betragsgrenze "100,00"

→ <u>alle</u> neu erfassten Fälle mit einem Anordnungsbetrag ab 100,00 und größer erhalten den Status "reserviert", 20 % <u>aller</u> neu erfassten Fälle mit einem Anordnungsbetrag unter 100,00 erhalten ebenfalls den Status "reserviert", 80 % <u>aller</u> neu erfassten Fälle mit einem Anordnungsbetrag unter 100,00 erhalten den Status "freigegeben".

Bei zusätzlicher Belegung der Suchoption "erfasst durch" und Eingabe einer bestimmten Benutzerkennung wird der Prüflauf nur über die von dieser Person erfassten Datensätze durchgeführt.

#### Abschnitt 3 in der Suchmaske

Suchdaten nur für die Funktion "Anordnungen prüfen" bzw. "Anordnungen prüfen und anordnen" Die Selektionskriterien aus Abschnitt 3 können kombiniert werden mit denen des Abschnitts 1.

Bei Belegung einer oder mehrerer Suchoptionen können Sie gezielt nach Datensätzen in einem bestimmten Status suchen. Zusätzlich kann in Kombination mit einer Benutzerkennung das Ergebnis noch mal verfeinert werden.

Ist der Status für Ihre Suche irrelevant bleiben die Häkchen für die Optionen unbelegt.

#### Ergebnislistenangebot und Handling

Folgende Listen stehen Ihnen zur Verfügung

- Ergebnisliste nach Prüflauf
- Ergebnisliste prüfen und anordnen.

Die Listen erreichen Sie durch Klick auf die Schaltfläche "Weiter" auf der Maske "Suche". Hier wählen Sie aus, ob Sie einen neuen Prüflauf starten möchten oder ob Sie die Datensätze, die bereits in einen Prüflauf eingeflossen sind, weiterbearbeiten möchten.

#### Listeninhalte

In den Ergebnislisten werden Ihnen die Datensätze mit den wichtigsten Informationen dargestellt. Folgende Funktionen stehen Ihnen zur Verfügung:

#### Detailauskunft

Für jede Anordnung im Status ungleich "erfasst" kann durch markieren der Zeile und betätigen der Schaltfläche "Weiter Detailauskunft" rechts unten auf der Maske ein Detailsatz aufgerufen werden.

#### Kontostandsauskunft

Für jede Anordnung im Status ungleich "erfasst" kann durch markieren der Zeile und betätigen der F8-Taste eine aktuelle Kontostandsauskunft aufgerufen werden. Dies ist auch aus der Detailmaske möglich. Der Cursor muss für den Aufruf der Kontostandsauskunft in der Zeile für das Bewirtschaftungskonto gesetzt sein.

# Statusänderung

In beiden Listen stehen Ihnen im unteren Maskenteil drei Schaltflächen zur Veränderung des Status zur Verfügung.

Datensätze können an den Sachbearbeiter zurückgegeben werden oder für den Anordnungsbefugten reserviert werden oder angeordnet werden.

Die Statusänderung vollziehen Sie folgendermaßen:

Markieren Sie in der darüber liegenden Liste einen oder mehrere Datensätze. Durch Klick auf die gewünschte Schaltfläche wird der Status der markierten Sätze verändert. <u>Hinweis:</u>

Auch für Datensätze, die sich bereits im Status "angeordnet" befinden können Sie den Status ändern. Dies ist manchmal notwendig, wenn eine Übermittlung an die Kasse doch nicht erfolgen soll.

# Grund der Rückgabe

Für Datensätze die Sie in den Status "zurückgegeben" versetzen möchten können Sie zusätzlich einen Rückgabegrund eintragen.

Das anschließende Betätigen der Schaltfläche "zurückgeben" löst die Statusänderung und eine Mail mit dem Rückgabegrund an den erfassenden Sachbearbeiter aus.

#### Gestaltung der Ergebnisliste

- Jede Spalte kann durch Klick in die Überschriftzeile der entsprechenden Spalte mit der linken Maustaste auf oder absteigend sortiert werden.
- □ Sortieren der Spaltenreihenfolge:

Halten Sie die linke Maustaste in der Überschriftzeile gedrückt, kann die Spalte an eine andere Position in der Ergebnisliste gezogen werden. Auf diese Weise können Sie für die Prüfung wichtige Spalten in der Liste weiter nach vorne positionieren.

**!!! Ausgenommen !!!** davon sind die programmseitig fixierten Spalten "aktueller Status, Grund der Rückgabe, Kontrolle erforderlich und überzogen".

Diese Spalten bedürfen der besonderen Aufmerksamkeit durch den Anordnungsbefugten und müssen daher immer an den vorderen Positionen gut sichtbar bleiben. Die Einstellungen bleiben so lange erhalten bis Sie diese wieder verändern.

**Für die nicht fixierten Spalten steht auch der Listgenerator zur Verfügung.** 

Ausdruck/Export

Mit dem Drucker- bzw. Exportsymbol können Sie sich die Ergebnisliste drucken oder exportieren.

# Prüflauf mit Prüfliste

| Anordnungsverfahren - Prüflauf - Ergebnisse - Mittelbewirt                                                                                                    | tschaftung - IHVT01                                             |                             |                                         |                |                  |                        |                       |      |           |        |          |            |     |           | é            | -                   | 0 ×              |
|----------------------------------------------------------------------------------------------------|-----------------------------------------------------------------|-----------------------------|-----------------------------------------|----------------|------------------|------------------------|-----------------------|------|-----------|--------|----------|------------|-----|-----------|--------------|---------------------|------------------|
| Programm Bearbeiten Extras Masken-Favoriten Ges                                                                                                    | cnartsprozess-Favoriten                                         | 1                           |                                         |                |                  |                        |                       |      |           |        |          |            |     |           |              |                     |                  |
| Geschiftsprozese     X     Geschiftsprozese     Mittelplanung-bewirtschaftung     Geschiftsprozese     Mittelplanung     Geschiftsprozese     Mittelplanung     Geschiftsprozese     Second Second Secon      | Anordnungsverf                                                  | ahren - Prüflauf - Ergebn   | isse                                    |                |                  |                        |                       |      |           |        |          |            |     |           |              |                     | ▲ x              |
| E Verfügbare Verpflichtungsermächtigungen                                                                                                    |                                                                 |                             |                                         |                |                  |                        |                       |      |           |        |          |            |     |           |              |                     |                  |
| El-Construction Lowers and States and States | aktueller Status                                                | Grund der Rückgabe          | Kontr.<br>erf.                          | über-<br>zogen | kassenwirksam    | zuletzt bearbeitet von | zuletzt bearbeitet am | KBS  | Name      | Vomame | Betrag   | Fällig am  | BLZ | Konto-Nr. | BIC          | IBA                 | N                |
| Basisdaten                                                                                                    | 1 freigegeben                                                   |                             |                                         |                |                  | reg-opf.kain.peter     | 12.10.2018 12:55:11   | AUS1 | Muster    |        | 100,00   | 12.10.2018 |     |           | TESTDERE     | DE66 9999 9999      | 1234 5678 90     |
| Generating     Generating     Generating     Generating     Generating                                                                                                    | 2 freigegeben                                                   |                             |                                         |                | V                | reg-opf.kain.peter     | 12.10.2018 12:55:15   | AUS1 | Muster    |        | 200,00   | 12.10.2018 |     |           | TESTDERE     | DE66 9999 9999      | 1234 5678 90     |
| E G Anordnung                                                                                                    | 3 freigegeben                                                   |                             |                                         |                |                  | reg-opf.kain.peter     | 12.10.2018 12:55:18   | AUS1 | Muster    |        | 300,00   | 12.10.2018 |     |           | TESTDERE     | DE66 9999 9999      | 1234 5678 90     |
| B- Anordnungsverfahren                                                                                                    | 4 freigegeben                                                   |                             |                                         |                |                  | reg-opf.kain.peter     | 12.10.2018 12:55:24   | AUS1 | Muster    |        | 400,00   | 12.10.2018 |     |           | TESTDERE     | DE66 9999 9999      | 1234 5678 90     |
| Anordnung prüfen und anordnen                                                                                                    | 5 freigegeben                                                   |                             |                                         |                | ¥                | reg-opf.kain.peter     | 05.11.2018 15:01:12   | AUS1 | Test      | Tessa  | 500,00   | 05.11.2018 |     |           |              |                     |                  |
| E- Ergebnis                                                                                                    | 6 reserviert                                                    |                             |                                         |                |                  | reg-opf.kain.peter     | 05.11.2018 15:01:16   | AUS1 | Test      | Tessa  | 1.500,00 | 05.11.2018 |     |           |              |                     |                  |
| Anordnung prüfen und anordnen                                                                                                    | 7 freigegeben                                                   |                             |                                         |                |                  | reg-opf.kain.peter     | 05.11.2018 15:01:21   | AUS1 | Test      | Tessa  | 2.500,00 | 05.11.2018 |     |           |              |                     |                  |
| • Prüflauf durchführen                                                                                                    | 8 freigegeben                                                   |                             |                                         |                |                  | reg-opf.kain.peter     | 05.11.2018 15:01:27   | AUS1 | Test      | Tessa  | 5.000,00 | 05.11.2018 |     |           |              |                     |                  |
| Detailauskunft                                                                                                    | 9 reserviert                                                    |                             |                                         |                |                  | reg-opf.kain.peter     | 05.11.2018 15:01:42   | AUS1 | Test      | Tessa  | 9.900,00 | 05.11.2018 |     |           |              |                     |                  |
| 🖲 🗀 Auskunft                                                                                                    |                                                                 |                             |                                         |                |                  |                        |                       |      |           |        |          |            |     |           |              |                     |                  |
| B ← Egene Brutzerden zusgen/barbeten<br>← Detein ungerten<br>← Detein ungerten<br>← Egebnise herunterladen                                                                                                    |                                                                 |                             |                                         |                |                  |                        |                       |      |           |        |          |            |     |           |              |                     |                  |
|                                                                                                    |                                                                 |                             |                                         |                | -                |                        |                       |      |           |        |          |            |     |           |              |                     |                  |
|                                                                                                    |                                                                 |                             |                                         |                |                  |                        | Grund der Rückpabe    |      |           |        |          |            |     |           |              |                     |                  |
|                                                                                                    | Betragssummen:<br>Betrag:<br>Gesamtbetrag:<br>Laufender Betrag: | 2                           | 0.400,00 Euro<br>0,00 Euro<br>0,00 Euro |                |                  |                        |                       |      |           |        |          |            |     |           |              |                     |                  |
|                                                                                                    |                                                                 |                             |                                         |                |                  |                        | Anordnen              | Zur  | ruckgeben | Kese   | nneren   |            |     |           |              |                     |                  |
|                                                                                                    | < Zurück                                                        |                             |                                         |                |                  |                        |                       |      |           |        |          |            |     | (         | Abbrechen    | Weiter (Det         | ailauskunft) >   |
| reg-opf.dichtl.leonhard 2018 Regierung der Oberpfalz 001                                                                                                    | Statusänderung wurde                                            | e erfolgreich durchgeführt. |                                         |                |                  |                        |                       |      |           |        |          |            |     |           | Version: 5.2 | 21.0-r10 Server: ih | vt01.lff.bybn.de |
| 📑 🔎 🔲 📉 📄 📴 Posteinga                                                                                                    | ang - Rita 🬔                                                    | S will Dokument1 - W        | 'ord 🛛 🚔 Ar                             | meldung - IHV  | 📥 Anordnungsverf | ahr                    |                       |      |           |        |          |            |     | B         | 1 🕄 🖓 🛊      | 🗄 d× 🔯 🧕 '          | 15:04            |

#### Prüflauf

Der Prüflauf erfolgt nur über Datensätze, die sich im Status erfasst befinden.

Einbezogen in den Prüflauf werden auch die im Status "erfasst" befindlichen Festlegungen auf Ausgabemittel und Festlegungen auf Verpflichtungsermächtigungen. Damit eine weitere Bearbeitung dieser Festlegungen im Zweig "Bearbeiten" erfolgen kann, müssen Sie diese auch anordnen.

Berücksichtigt werden dabei die in der Maske "Suche" eingegebenen Selektionskriterien aus dem Abschnitt 2 = Suchdaten nur für die Funktion Prüflauf ggf. kombiniert mit Selektionsfeldern aus dem Abschnitt 1 = Suchdaten für die Funktion Prüflauf und für die Funktion Anordnungen prüfen und anordnen.

Der Prüflauf wird mit der Schaltfläche **"Weiter"** rechts unten auf der Maske durch Klick auf die Option **"Prüflauf durchführen"** und Bestätigung der Abfrage mit **"Ja"** gestartet.

In der unmittelbar nach dem Prüflauf angebotenen Liste =

# "Anordnungsverfahren - Prüflauf - Ergebnisse"

werden Ihnen die Datensätze angezeigt, die durch den Prüflauf aus dem Status "erfasst" in den Status "freigegeben" bzw. "reserviert" versetzt wurden.

Im Status "reserviert" werden Ihnen Datensätze angezeigt die vor dem Prüflauf

- Im Status "erfasst" waren und das Kennzeichen Kontrolle erforderlich haben.
- im Status "erfasst" waren und das Kennzeichen überzogen haben.
- im Status "erfasst" waren und aufgrund der eingestellten Pr
  üfkriterien (Prozent- und Betragsvorgaben) programmseitig zur pers
  önlichen Freigabe ausgew
  ählt wurden.

#### Hinweis:

Stehen für den Prüflauf mehr als 500 Datensätze im Status "erfasst" bereit, wird Ihnen dies bei Anzeige der Ergebnisliste in der Statuszeile gemeldet.

Für die über 500 Datensätze hinausgehende Menge ist ein weiterer Prüflauf zu starten.

Die Datensätze, die sich nach dem Prüflauf im Status "reserviert" befinden, sind persönlich freizugeben. Die Freigabe kann in einem Zug mit der Anordnung erfolgen. In der Datenbank wird die Benutzerkennung des freigebenden bzw. anordnenden Bearbeiters hinterlegt.

Bei Datensätzen, die durch den Prüflauf programmseitig in den Status "freigegeben" versetzt werden, wird als Freigeber der "systemuser" in der Datenbank hinterlegt.

Diese Information wird Ihnen auch im Detailsatz der Buchung angezeigt.

Erfolgt die Freigabe durch den Anordnungsbefugten, d.h. der Datensatz wird aus dem Status "reserviert" vom angemeldeten Benutzer in den Status "angeordnet" gesetzt. Es erfolgt damit auch die persönliche Freigabe.

# Grundsatz:

Die Verantwortlichkeit des Prüfers für die Richtigkeit der Datensätze bezieht sich nur auf die vom Prüfer persönlich freigegebenen Fälle und nicht auf die programmseitig vom Prüflauf freigegeben Datensätze = Freigabe durch "systemuser".

Diese persönliche Verantwortlichkeit tritt auch für Datensätze ein, bei denen die programmseitige Freigabe durch manuelle Änderung des Status durch den Prüfer oder Anordnungsbefugten z. B. auf "zurückgegeben" oder "reserviert" aufgehoben wird.

<u>Hinweis:</u>

Die durch das Programm beim Prüflauf getroffene Auswahl ist unumkehrbar und verändert den Status immer von "erfasst" auf "reserviert" oder "freigegeben".

Bezüglich der Verantwortlichkeiten und der einzustellenden Prozent- und Betragswerte beachten Sie bitte auch die für Ihre Dienststelle gültige Dienstanweisung.

Hinweise zum Listenhandling finden Sie in diesem Dokument unter "Ergebnislistenangebot und Handling".

# Prüfen und Anordnen

| äftsprozesse X                                                                                                    |                                                                    |                    |              |                |          |               |                       |                 |              |         |          |              |     |           |          |             |        |
|----------------------------------------------------------------------------------------------------|--------------------------------------------------------------------|--------------------|--------------|----------------|----------|---------------|-----------------------|-----------------|--------------|---------|----------|--------------|-----|-----------|----------|-------------|--------|
| littelplanung/-bewirtschaftung<br>Mittelplanung<br>Ga Auswahl<br>Ga Verfügbare Einnahme- und Ausgabemittel<br>Ga Verfügbare Verpflichtungsermächtigungen                                                                                                    | Anordnungsverfahren - Anordnungen pröfen und anordnen - Ergebnisse |                    |              |                |          |               |                       |                 |              |         |          |              |     |           |          |             |        |
| E-Go Zuweisung buchen<br>- Go Zuweisung erhalten<br>E-G Auskunft                                                                                                    | aktueller Status                                                   | Grund der Rückgabe | Kontr.       | über-<br>zogen | kassenwi | zuletzt b     | zuletzt bearbeitet .  | КВ              | S Name       | Vorname | Betrag   | Fällig am    | BLZ | Konto-Nr. | BIC      | IBAN        | PK-Nr  |
| 🖸 🚰 Basisdaten                                                                                                    | 1 erfasst                                                          |                    |              |                |          | reg-opf.kai   | 12.10.2018 12:55:11   | AUS1            | Muster       |         | 100,0    | 0 12.10.2018 |     |           | TESTDERE | DE66 9999   | < Kein |
| Mittelbewirtschaftung                                                                                                    | 2 erfasst                                                          |                    | =            |                |          | reg-opf.kai   | 12.10.2018 12:55:15   | AUS1            | Muster       |         | 200,0    | 0 12.10.2018 |     |           | TESTDERE | DE66 9999   | < Kein |
| - Anordnung                                                                                                    | 3 erfasst                                                          |                    |              |                | 1        | reg-opf.kai   | 12.10.2018 12:55:18   | AUS1            | Muster       |         | 300,0    | 0 12.10.2018 |     |           | TESTDERE | DE66 9999   | < Kein |
| - Contraction - Contraction - | 4 erfasst                                                          |                    |              |                |          | reg-opf.kai   | 12.10.2018 12:55:24   | AUS1            | Muster       |         | 400,0    | 0 12.10.2018 |     |           | TESTDERE | DE66 9999   | < Keir |
| E - Contraction and anordmen                                                                                                    | 5 reserviert                                                       |                    |              |                | 1        | reg-opf.kai   | . 09.10.2018 12:54:40 | AUS1            | Muster       | Test    | 550,0    | 0 09.10.2018 |     |           | TESTDERE | DE66 9999   | < Kein |
| El-Op Erorbais                                                                                                    | 6 reserviert                                                       |                    |              |                | 1        | reg-opf.kai   | . 09.10.2018 09:30:01 | AUS1            | Meusel       | Test    | 200,0    | 0 09.10.2018 |     |           | TESTDERE | DE66 9999   | < Kein |
| el Anordnung prüfen und anordnen                                                                                                    | 7 reserviert                                                       |                    |              |                |          | reg-opf.kai   | . 09.10.2018 12:46:49 | AUS1            | Muster       | Test    | 1,0      | 0 09.10.2018 |     |           | TESTDERE | DE66 9999   | < Kein |
| Prüflauf durchführen                                                                                                    | 8 reserviert                                                       |                    |              |                |          | reg-opf.kai   | . 09.10.2018 09:31:06 | AUS1            | Schule       | Test    | 5.000,0  | 0 09.10.2018 |     |           | TESTDERE | DE66 9999   | < Kein |
| Contoberegungen abgleichen                                                                                                    | 9 reserviert                                                       |                    |              |                |          | reg-opf.kai.  | . 09.10.2018 09:31:21 | AUS1            | Schule       | Test    | 2.500,0  | 0 09.10.2018 |     |           | TESTDERE | DE66 9999   | < Kein |
| E 🛄 Auskunft                                                                                                    | 10 reserviert                                                      |                    |              |                |          | reg-opf.kai   | . 09.10.2018 09:31:32 | AUS1            | Schule       | Test    | 3.000,0  | 0 09.10.2018 |     |           | TESTDERE | DE66 9999   | < Kein |
| 8 😂 Basisdaten                                                                                                    | 11 reserviert                                                      |                    |              |                |          | reg-opf.kai   | . 09.10.2018 09:31:53 | AUST            | Schule       | Test    | 6.000,0  | 0 09.10.2018 |     |           | TESTDERE | DE66 9999   | < Kein |
| E 🛄 Jahresübernahme offener Fälle                                                                                                    | 12 zurückgegeben                                                   | testrückgabe       |              |                |          | Iff.zast-an   | 05.01.2018 10:01:40   | AUST            | Muster       | Test    | 204,7    | 9 05.01.2018 |     |           | TESTDERE | DE66 9999   | < Kein |
| - CI KLR-Buchungen                                                                                                    | 13 freigegeben                                                     |                    |              |                |          | reg-opf.kai   | . 09.10.2018 09:29:26 | AUS1            | Meusel       | Test    | 100,0    | 0 09.10.2018 |     |           | TESTDERE | DE66 9999   | < Keir |
| 😳 Freigabe und Prüfung                                                                                                    | 14 freigegeben                                                     |                    |              |                | 1        | reg-opf.ksi   | . 09.10.2018 09:29:31 | AUS1            | Meusel       | Test    | 200,0    | 0 09.10.2018 |     |           | TESTDERE | DE66 9999   | < Kein |
| 6 😂 Auskunft                                                                                                    | 15 freigegeben                                                     |                    |              |                | 1        | reg-opf.kai   | . 09.10.2018 09:29:38 | AUS1            | Meusel       | Test    | 300,0    | 0 09.10.2018 |     |           | TESTDERE | DE66 9999   | < Kein |
| Electras                                                                                                    | 16 freigegeben                                                     |                    | E1           |                |          | reg-opf.kai.  | . 09.10.2018 09:29:47 | AUST            | Meusel       | Test    | 500,0    | 0 09.10.2018 |     |           | TESTDERE | DE66 9999   | < Kein |
| Dateien importieren                                                                                                    | 17 freigegeben                                                     |                    |              |                |          | reg-opf.kai   | . 09.10.2018 09:29:53 | AUS1            | Meusel       | Test    | 100,0    | 0 09.10.2018 |     |           | TESTDERE | DE66 9999   | < Kein |
| Ergebnisse herunterladen                                                                                                    | 18 freigegeben                                                     |                    |              |                | 1        | reg-opf.kai., | . 09.10.2018 09:30:09 | AUS1            | Meusel       | Test    | 350,0    | 0 09.10.2018 |     |           | TESTDERE | DE66 9999   | < Keir |
|                                                                                                    | 19 freigegeben                                                     |                    |              |                |          | reg-opf.kai   | . 04.10.2018 12:32:43 | AUSISAMZE       | Muster       |         | 1,0      | 0 04.10.2018 |     |           | TESTDERE | DE66 9999 - | < Kein |
|                                                                                                    | 20 freigegeben                                                     |                    |              |                |          | reg-opf.kai., | . 04.10.2018 12:32:43 | AUSISAMZE       | Muster       | Test    | 2,0      | 0 04.10.2018 |     |           |          | DE66 9999 . | < Kein |
|                                                                                                    | Betragsummen                                                       |                    |              |                | •        |               | Gri                   | und der Rückgab | e            |         |          |              |     |           |          |             |        |
|                                                                                                    | Betrag:                                                            | 20.008,7           | Euro<br>Euro |                |          |               |                       |                 |              |         |          |              |     |           |          |             |        |
|                                                                                                    | Laufender Betrag:                                                  | 0,00               | Euro         |                |          |               |                       | Anordner        | a Zurückgebi | en Rese | nvieren. |              |     |           |          |             |        |
|                                                                                                    | Laufender Betrag:                                                  | 0,01               | Euro         |                |          |               |                       | Anordner        | a Zurückgebi | en Rese | rvieren  |              |     |           | -        |             |        |

Liste nach Aufruf von "Weiter" → "Anordnung prüfen und anordnen"

Listenname: Anordnungsverfahren - Anordnungen prüfen und anordnen - Ergebnisse

In dieser Liste werden Ihnen Datensätze im Status

- Reserviert
- Freigegeben
- Bearbeitet
- Zurückgegeben
- Angeordnet (nur im Menüpkt. prüfen und anordnen)
- Fehlerhaft

angezeigt.

**!!! Datensätze im Status erfasst** werden Ihnen <u>nur zur Information</u> angezeigt. Die Zeilen können weder markiert noch kann der Status geändert werden.

Für die Selektion werden die Kriterien aus der Maske "Suche" berücksichtigt, die unter

- Abschnitt 1 = Suchdaten f
  ür die Funktion Pr
  üflauf und f
  ür die Funktionen "Anordnung pr
  üfen" bzw. "Anordnungen pr
  üfen und anordnen" und
- ggf. kombiniert mit Selektionsfeldern aus dem Abschnitt 3 = Suchdaten nur für die Funktionen Anordnung pr
  üfen" bzw. "Anordnungen pr
  üfen und anordnen"

eingegeben sind.

Hinweise zum Listenhandling finden Sie in diesem Dokument unter "Ergebnislistenangebot und Handling".

# <u>Massenanordnungen</u>

#### Allgemeines

Die Funktion der Massenanordnung ist für die Anordnung von aus Vorfahren importierten Massenzahlungen vorgesehen.

Der Anordnungsbefugte muss dabei nicht jeden einzelnen importierten Datensatz anordnen, sondern es können alle Datensätze die sich in einer importierten Datei befinden gleichzeitig angeordnet werden.

#### Suchfelder

Fachverfahren

Tragen Sie hier den Namen Ihres Fachverfahrens ein. Die Groß- und Kleinschreibung ist zu beachten

- Feld erledigt
   Hier wählen Sie den Eintrag "Nein"
- Feld in Bearbeitung
   Hier tragen Sie ebenfalls "Nein" ein

#### Ergebnisliste

Mit der Schaltfläche Weiter auf der Suchmaske gelangen Sie zur Ergebnisliste.

Diese enthält alle noch nicht erledigten Importdateien mit einigen Basisangaben wie die Anzahl der übernommenen Sätze oder die Summe der Beträge aller übernommenen Datensätze usw.

Wählen Sie die die gewünschte Datei durch markieren der jeweiligen Tabellenzeile aus.

# Detailansicht

Mit der Schaltfläche "Weiter" auf der Maske der Ergebnisliste gelangen Sie in die Detailansicht.

In der Detailansicht überprüfen Sie die Daten, die Ihnen hier pro Haushaltsstelle angeboten werden. Sind diese ok klicken Sie auf die Schaltfläche "Massenzahlung anordnen" und bestätigen sie die Sicherheitsabfrage mit "JA".

Dadurch wird die Massenanordnung über eine Jobverarbeitung angestoßen.

#### **Download Protokoll**

Sobald der Job programmseitig abgearbeitet wurde, erhalten Sie eine Benachrichtigung per E-Mail.

Über den Geschäftsprozess-Schritt "Ergebnisse herunterladen" kann das Protokoll der Massenanordnung heruntergeladen werden.

Dazu setzen Sie bitte unter "aktuelle Jobs anzeigen" bei "abgeschlossen" das Häkchen und wählen Sie die entsprechende Zeile aus.

Mit Klick auf die Schaltfläche "Download" können Sie die Protokolldatei unter einem ausgewählten Pfad speichern.

Die Protokolldatei gibt darüber Auskunft wie viele Datensätze angeordnet wurden bzw. weil Berechtigungen fehlen nicht angeordnet werden konnten.